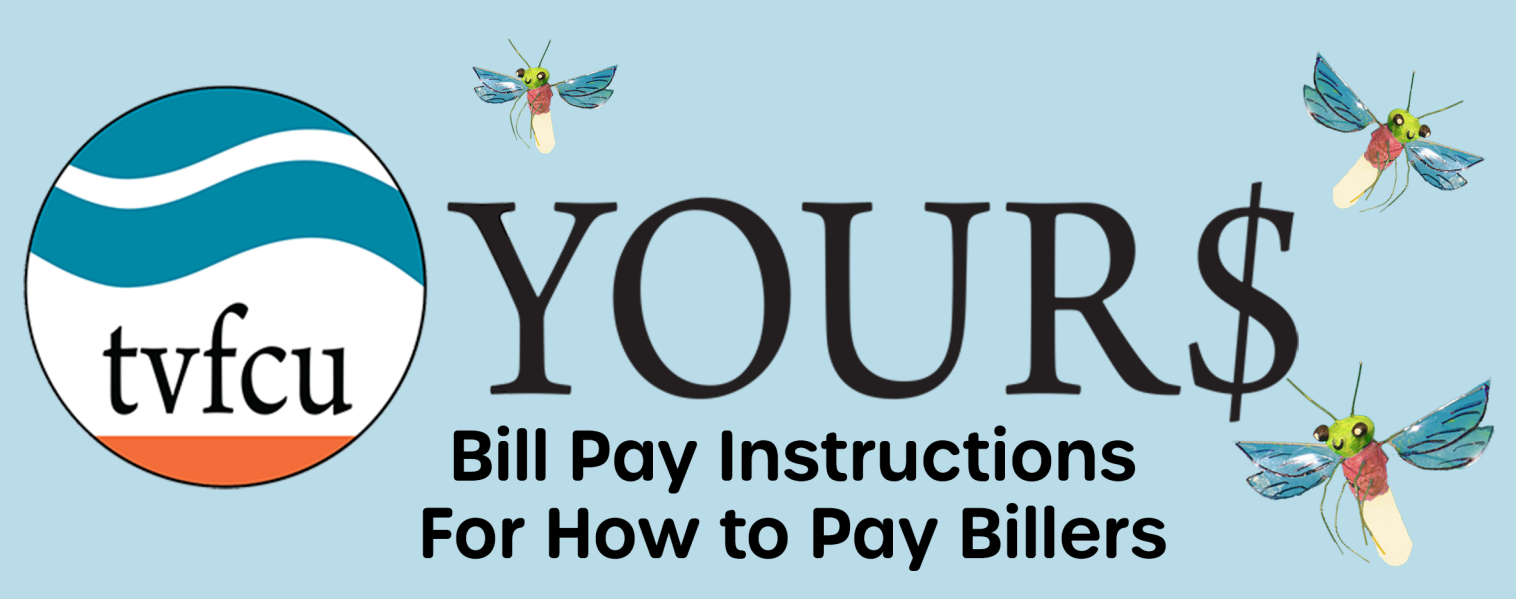

Inside of YOUR\$, there are two easy ways to pay – to one biller at a time, or set up payments to multiple billers at once.

To Pay A Single Biller at a Time

1. Click "Manage Billers".

| Tyfcu YOUR\$                                                                                              |                                                    |
|----------------------------------------------------------------------------------------------------|----------------------------------------------------|
| Dashboard Accounts <b>Transfer &amp; Pay</b> Financial Planning Tools                                     | New Accounts                                       |
| Bill Pay                                                                                                  |                                                    |
| Bill Center   Search for a biller   Q                                                                     |                                                    |
| Bills & Payments <u>Manage Billers</u> Notifications All Billers                                          | Add New Billers                                    |
| Find, add, and link your bills in Manage Billers. View and organize payments in the Bills & Payments tab. | Unable to find your biller?<br>Add Biller Manually |
| C CABLE :                                                                                                 | Top Billers                                        |
| Spectrum-formerly<br>Charter Preferred Payment Method PERKS PLUS CHECKING Pay                             | CU<br>Catoosa Utility District Authority           |
| Uncategorized                                                                                             | Spectrum                                           |

2. Find the biller you wish to pay and click "Pay".

| C<br>CABLE |                                                  |                                                 | :     | Top Billers                            |
|------------|--------------------------------------------------|-------------------------------------------------|-------|----------------------------------------|
| Spectrum   | Spectrum-formerly<br>Charter<br>Communications   | Preferred Payment Method<br>PERKS PLUS CHECKING | Ö Pay | CU<br>Catoosa Utility District Authori |
| E          | Uncategorized                                    |                                                 |       | Spectrum Charter Communications        |
| ELECTR     | IC                                               |                                                 | :     | -                                      |
| VE         | Volunteer Energy<br>Cooperative<br>Uncategorized | Preferred Payment Method<br>PERKS PLUS CHECKING | ♥ Pay | CG<br>Chattanooga Gas Co               |
| ELECTR     | ICIAN                                            |                                                 | :     | CU                                     |
| CE         | Conley Electric                                  | Preferred Payment Method<br>PERKS PLUS CHECKING | Pay   | Cleveland Utilities                    |
|            | oncategorized                                    |                                                 |       | 11                                     |

3. Choose your account to take the payment from and click "Pay Date & Amount" (you can save your selected account for future payments so you don't have to choose it each time you pay that Biller).

| Dashboard            | Accounts                          | Transfer & Pay       | Financial Planning                               | Tools    | New Accounts |  |
|----------------------|-----------------------------------|----------------------|--------------------------------------------------|----------|--------------|--|
|                      |                                   |                      |                                                  |          |              |  |
| BIII Pa              | y                                 |                      |                                                  |          |              |  |
| Paymen               | t Setup                           |                      | Payment Method<br>Next: Payment Date &<br>Amount | 1 of 4   | )            |  |
| Sp<br>Spectrum<br>Un | ectrum-former                     | ly Charter Communica | tions                                            |          |              |  |
| Payment              | t Method                          |                      |                                                  | ¢        |              |  |
| •                    | PERKS PLUS<br>Avail. Balance \$54 | CHECKING<br>45.59    |                                                  |          |              |  |
| Cancel Payr          | nent Setup                        |                      | Pay Date & A                                     | Amount > | D            |  |

4. Enter the amount and date and click "Notifications".

| Payment Setup                                                             | Payment Date &<br>Amount<br>Next: Notifications |
|---------------------------------------------------------------------------|-------------------------------------------------|
| Spectrum-formerly Charter Co<br>Uncategorized                             | ommunications                                   |
| Amount to Pay Pay a specific amount  100  100  100  100  100  100  100  1 |                                                 |
| When to Pay                                                               |                                                 |
| Earliest Delivery Date (Aug 25                                            | 5, 2023)                                        |
| Specific Delivery Date O9/08/2023                                         |                                                 |
| Recurring Payment                                                         | OFF ON                                          |
| Cancel Payment Setup                                                      | A Payment Method Notifications >                |

## 5. Choose your notification preference and click "Payment Confirmation".

| Payment Setup                                                | Notifications<br>Next: Review & Confirm | 3 of 4   |
|--------------------------------------------------------------|-----------------------------------------|----------|
| Spectrum-formerly Charter Commu<br>Spectrum<br>Uncategorized | inications                              |          |
| When Payment Is Delivered                                    |                                         |          |
| Days Before Delivery 1 ~                                     |                                         |          |
| Memo                                                         |                                         |          |
| Memo                                                         |                                         | li       |
| Cancel Payment Setup                                         | & Amount Payment Confirm                | nation 🗲 |

## 6. Review & confirm, then click "Submit Payment".

| Spectrum-formerly Charter Comm | nunications         |
|--------------------------------|---------------------|
| M Uncategorized                |                     |
| Payment Information            | Edit                |
| Payment Method                 | PERKS PLUS CHECKING |
| Estimated Delivery             | Sep 8, 2023         |
| Send On:                       | Sep 7, 2023         |
| Recurring Payment              | No                  |
| Payment Amount                 | \$100.00            |
| Total to Pay                   | \$100.00            |
| Notifications                  | Edit                |
| When payment is delivered      | Yes                 |
| Memo                           | No                  |

7. You'll see a Success! screen, then click "Done".

|           | Your payment has b            | been scheduled      |
|-----------|-------------------------------|---------------------|
| Spectrum  | Spectrum-formerly Charter Cor | mmunications        |
|           | Uncategorized                 |                     |
| Bill Cent | er Ref #                      |                     |
| Payment   | Method                        | PERKS PLUS CHECKING |
| Estimate  | d Delivery                    | Sep 8, 202          |
| Send On   | :                             | Sep 7, 202          |
| Recurring | g Payment                     | No                  |
| Pavme     | nt Amount                     | \$100.00            |

## **To Pay Multiple Billers at Once** 1. Click "Pay Additional Billers".

| B | Sill Pay                                                |                      |                             |                                                    | E           | E |
|---|---------------------------------------------------------|----------------------|-----------------------------|----------------------------------------------------|-------------|---|
| I | Bill Center                                             | Search for a payment | ٩                           |                                                    |             |   |
| E | Bills & Payments Manage Biller Notific                  | ations               |                             | Notifications                                      |             |   |
|   | Pay Additional Billers                                  | I, 2023 >            |                             | One or more billers need<br>your attention         | <u>Show</u> |   |
|   | You have no upcoming bills or schedule                  | d payments           |                             | Add New Billers Search for biller to add           | ٩           | ) |
|   | <b>Later</b><br>0 Bill(s) due<br>1 Scheduled payment(s) |                      | <b>\$200.00</b><br>\$200.00 | Unable to find your biller?<br>Add Biller Manually |             |   |

2. Scroll through your billers and "Add Payment Details" for each Biller you wish to pay.

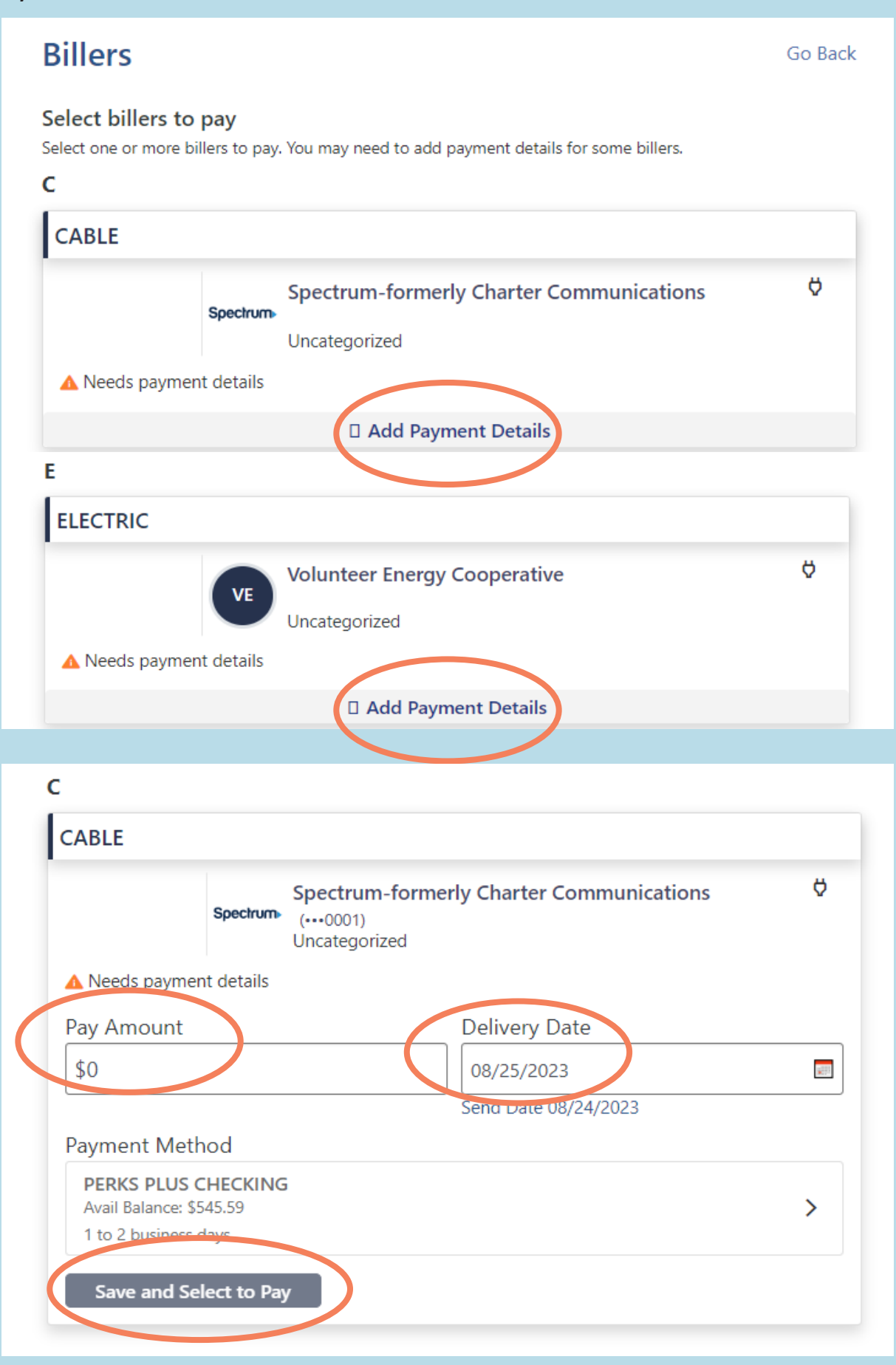

3. After you've entered and saved the information for each Biller, it will show "selected" below that biller.

| Select billers to<br>Select one or more bi | <b>pay</b><br>illers to pay | . You may need to add payment details for some billers. |   |
|--------------------------------------------|-----------------------------|---------------------------------------------------------|---|
| CABLE                                      |                             |                                                         |   |
| Due: n/a<br><b>\$100.00</b>                | Spectrum                    | Spectrum-formerly Charter Communications Uncategorized  | Ø |
|                                            |                             | Selected                                                |   |
| E                                          |                             |                                                         |   |
| ELECTRIC                                   |                             |                                                         |   |
| Due: n/a<br><b>\$100.00</b>                | VE                          | Volunteer Energy Cooperative<br>Uncategorized           | Ø |
|                                            |                             | Selected                                                |   |

4. When you are done entering details and saving for each Biller, scroll to the bottom and click "Add selected billers to Pay".

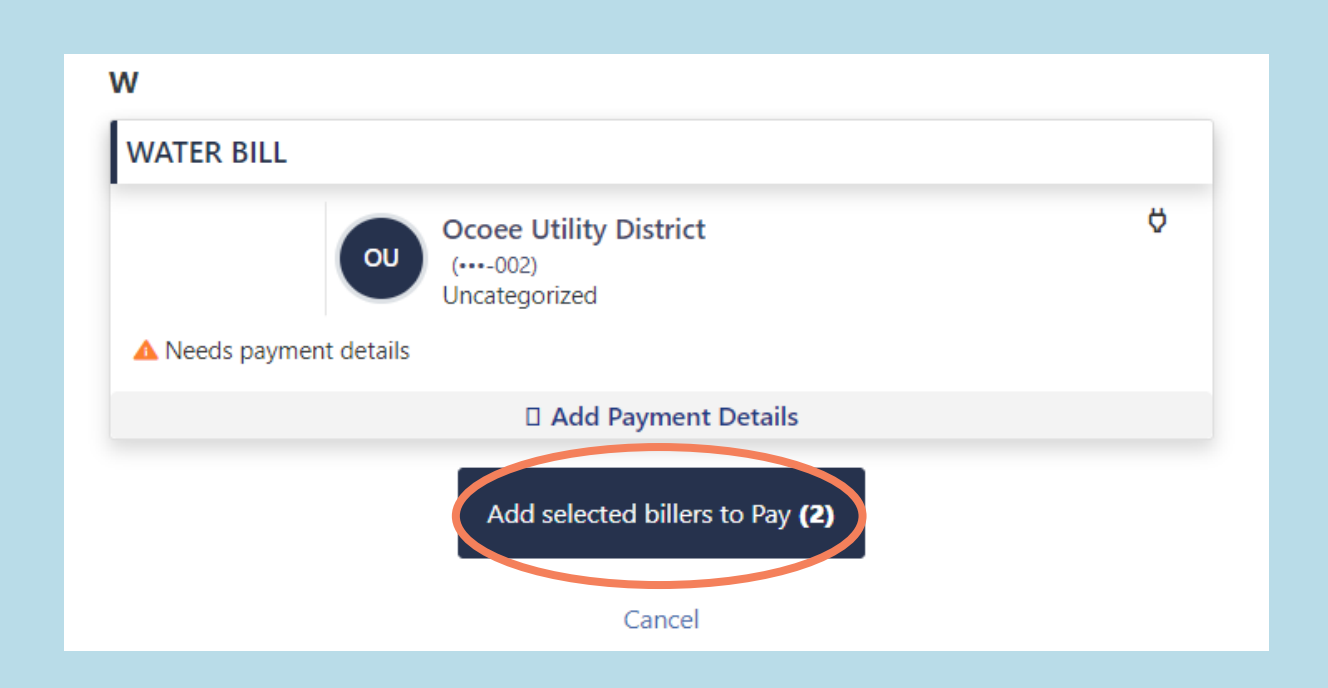

5. Then you'll get a banner at the bottom of the screen that shows your total, click "Review & Pay Total" to get to the review screen.

| <b>Bill Pay</b>                 |                        |
|---------------------------------|------------------------|
| Bill Center                     | Search for a payment Q |
| Bills & Payments Manage Billers | s Notifications        |
| A                               | August 24, 2023        |
| ( Pay Additional Billers )      |                        |
| Total 2 bill(s)                 |                        |
| PERKS PLUS CHECKING   \$545.59  |                        |
| Review & Pay Total \$           | \$200.00               |

6. Make sure everything is correct and click "Pay Total".

| e: \$545.59                                      | Payment Met         |
|--------------------------------------------------|---------------------|
| Spectrum-formerly Charter Commu<br>Uncategorized | nications           |
| Date Due:<br>Estimated Delivery                  | n/a<br>Sep 8, 2023  |
| Payment Amount                                   | \$100.00            |
| Total to Pay<br>Remove Payment                   | \$100.00            |
| Volunteer Energy Cooperative<br>Uncategorized    |                     |
| Date Due:<br>Estimated Delivery                  | n/a<br>Sep 15, 2023 |
| Payment Amount                                   | \$100.00            |
| Total to Pay<br>Remove Payment                   | \$100.00            |

7. You'll see a "Success!" screen, and your bills will appear under "upcoming" or "later".

| ERKS PLUS CHECKING<br>rail. Balance: \$545.59                         | Payment Method 1 of                               |
|-----------------------------------------------------------------------|---------------------------------------------------|
|                                                                       | )                                                 |
| Succes                                                                | ss!                                               |
| You paid a total                                                      | of \$200.00                                       |
|                                                                       |                                                   |
| Spectrum-formerly Charter Con<br>Spectrum<br>Uncategorized            | nmunications                                      |
| Bill Center Ref #<br>Payment Method<br>Estimated Delivery<br>Send On: | PERKS PLUS CHECKING<br>Sep 8, 2023<br>Sep 7, 2023 |
| Pavment Amount                                                        | \$100.00                                          |
| Total Paid                                                            | \$100.00                                          |
|                                                                       |                                                   |
| Volunteer Energy Cooperative                                          |                                                   |
| Uncategorized                                                         |                                                   |